# **iKnow Church for Forest Fold**

### for Computer and mobile App

#### Instructions for logging in

Version G 14 October 2019

(For suitable hardware and operating systems see Appendix 1 at end of this document) You will have already been set up as a user and in the first instance you will receive email 1 as below. This will be followed by email 2 where your password which we have generated will be shown If you want to generate your own password see section 2

#### Section 1: Log on emails

1.1 Receive email invitation as below

Hi Eli,

Email no 1

Welcome to iKnow for Forest Fold Baptist Church

We've set you up an account with the username eli.bishop

You will shortly receive a second email with a password we have generated for you.

You can then log in at iKnow and update your details.

If you have any difficulties or problems at all with this please contact us at <u>iknow@forestfold.org.uk</u> and we can send you a new password.

Please check that your details are correct and change anything that is not right. It is quite likely that your birthdate is incorrect.

Please tick the boxes that allow us to contact you, this communication will only be from Forest Fold.

Thank you and we hope and pray you will find this new facility useful.

Forest Fold.

Please do not reply to this mail as it is an automated mailbox. For help please mail <u>iknow@forestfold.org.uk</u>

| 1.2 Receive email 2 as below                                                                                           |                                      |
|----------------------------------------------------------------------------------------------------|--------------------------------------|
| Hello Eli ,                                                                                                    | 1.3 Note USEr name                   |
| Email no 2                                                                                                    | and format                           |
| Your password to iKnow for Forest Fold Baptist Church has been set as be                                               | low (usually your firstname.surname) |
| Your user name is eli.bishop                                                                                           |                                      |
| Password: TESTu3896%                                                                                                   | 1.4 Note your Password               |
| Use this to log in <u>iKnow</u> and and access your account.                                                           |                                      |
| Thank you 1.5 Click                                                                                                    | on link to go to web site            |
| Forest Fold                                                                                                    |                                      |
| Please do not reply to this mail as it is an automated mailbox.<br>For help please mail <u>iknow@forestfold.org.uk</u> |                                      |
|                                                                                                    |                                      |
|                                                                                                    |                                      |

#### Section 2: Make your own password

(This section not needed if you use the password we have generated for you in email 2 above, skip and proceed to Section 3)

| 1                    |   |
|----------------------|---|
| i(n)                 |   |
| church.co.u          | k |
| New password         |   |
| Confirm password     |   |
| Descured Observation |   |
| Password Strength    |   |
|                      |   |

2.1 If you have selected "Reset Password" you will get this on your screen

| • /                   | $\mathbf{i}$  |  |
|-----------------------|---------------|--|
| 12 NON                | $\mathcal{I}$ |  |
| Church.               | co.uk         |  |
| •••••                 |               |  |
| Confirm password      |               |  |
| Your passwords do not | match         |  |
| Password Strength     |               |  |
|                       |               |  |

2.2 Set your own password Should have : 10 or more characters At least 1 capital letter At least 1 number At least 1 symbol ( £,\$, & ,@,!,? ) Will not work until the strength bar is green Example ABCdef123&

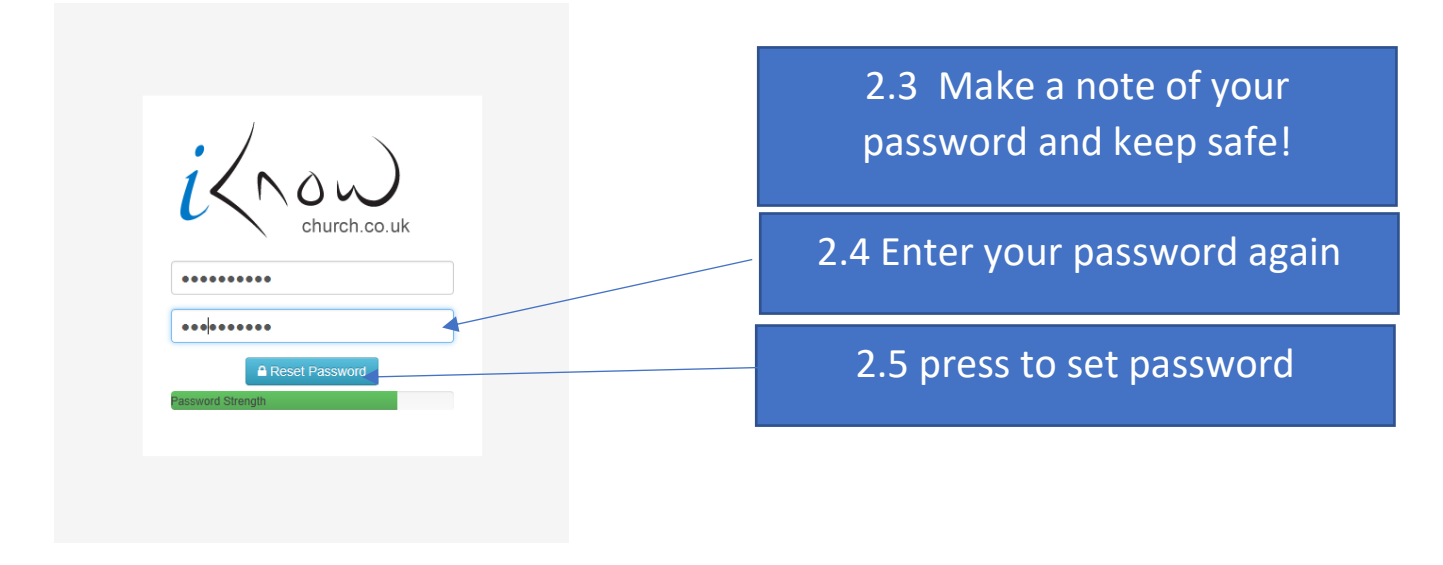

| Success Your password has now been changed. | 2.6 press OK |
|---------------------------------------------|--------------|
| Reset Password                              |              |

If there is a problem in any of the above procedure please ask Forest Fold iKnow admin (David B or Esther C) by email to <u>iknow@forestfold.org.uk</u> or by phone or in person and you will be sent another email 2 with both your user name and a passcode

### Section 3: Logging on to the Forest Fold App

The mobile phone App is the best device for obtaining the basic information from the iKnow system and for seeing your personal details. The Browser version is more comprehensive and used when settings for diary, rotas and other functions are required. You can use both or either depending on preference and need. To Log into the Browser version se instructions in section 4

#### 3.1 Download App from Apple store or Google Play

Search for ForestFold Crowborough or use the QR codes here

Apple Store

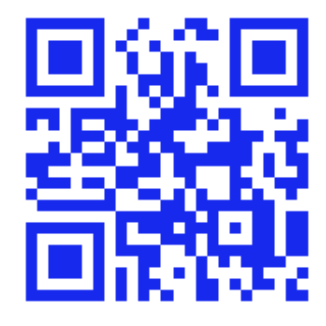

Google Play

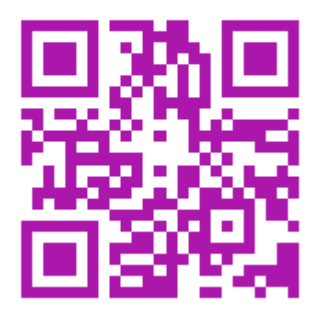

3.2 Install App on device in the normal way

For general use there is no need to log in or register.

For personal content, Log in using the same login username and passcode that has been generated in section 1 above.

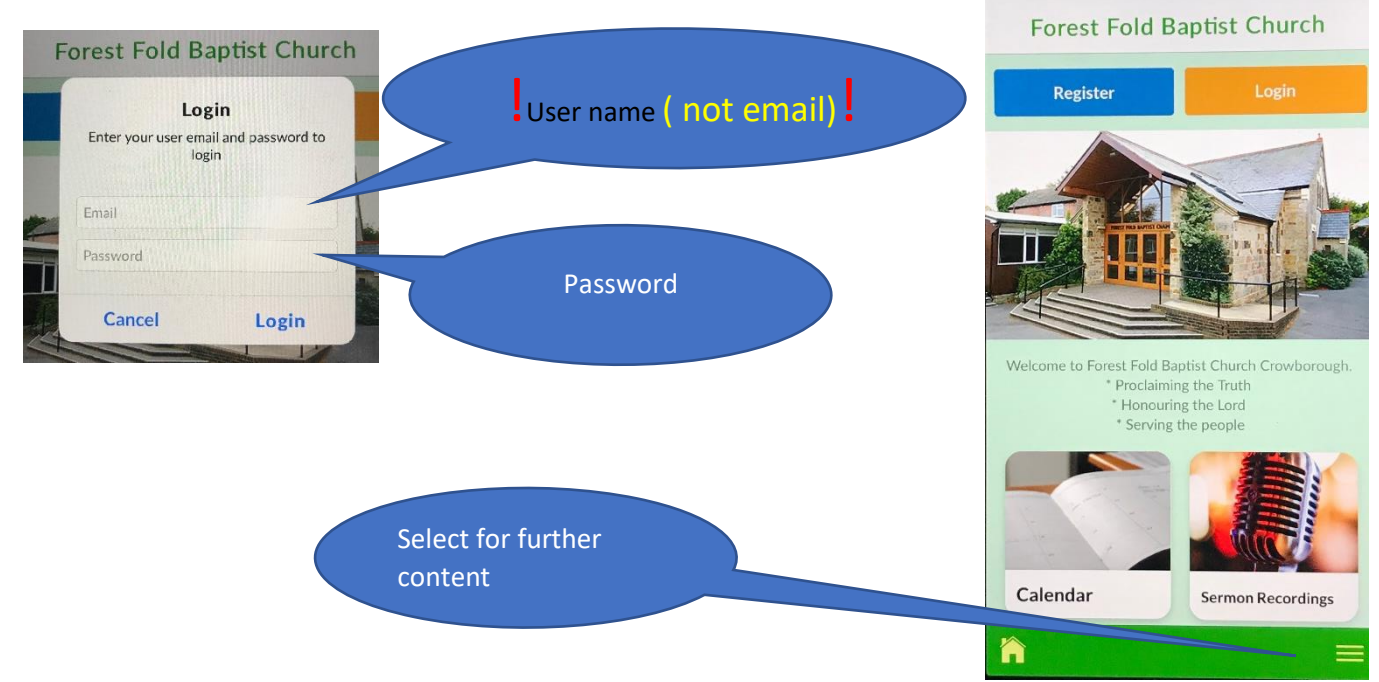

If you have not already received log in details, pressing

Register

will send a message to the FF iKnow

admin who will, if you are known to them and part of the Forest Fold Family, send you log in details as email 1 and 2. This could take some time !

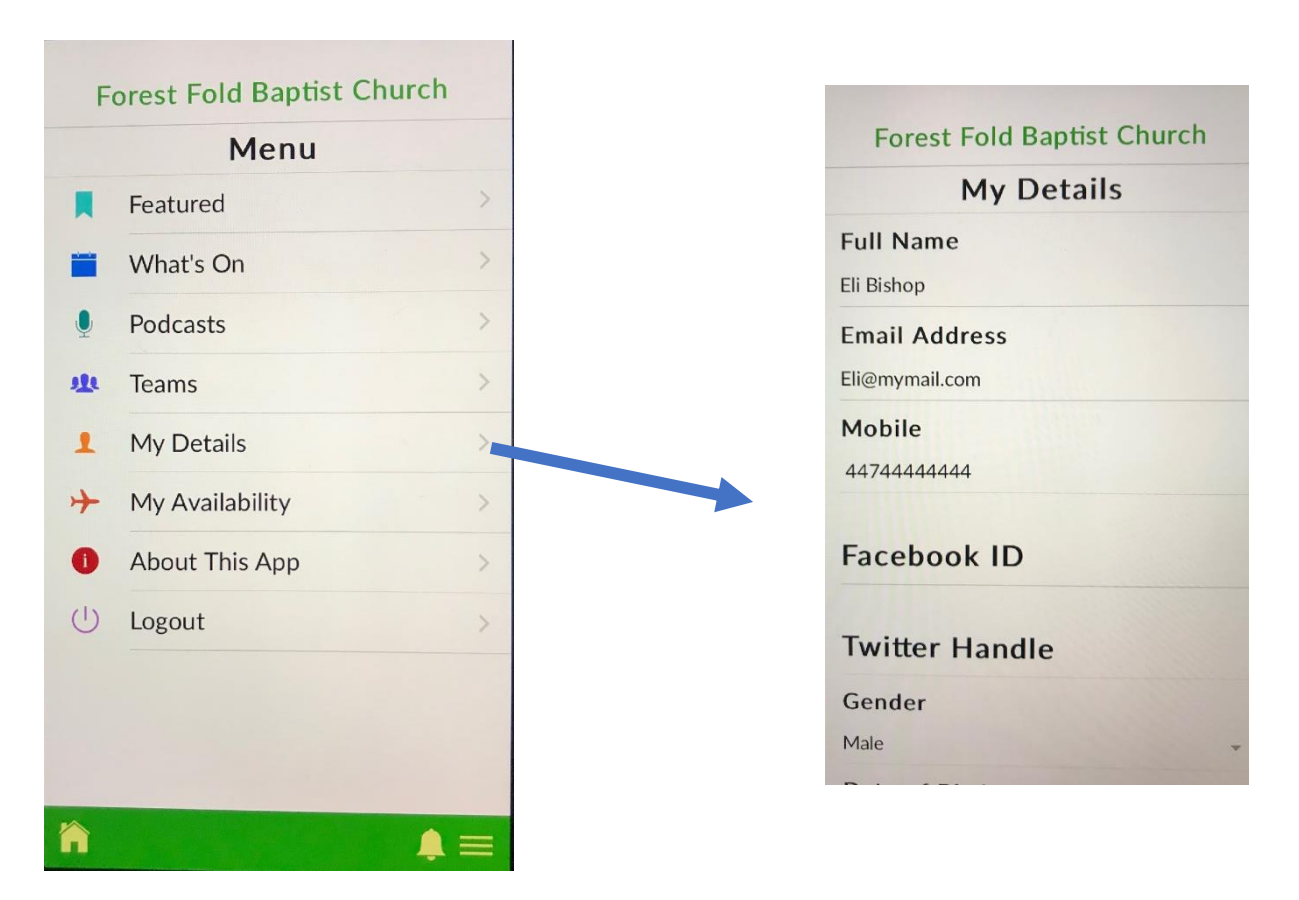

#### 3.3 Check and change where needed your personal details

#### 3.4 Select other options as needed

#### Section 4. Log on to iKnow in your Browser\* (see appendix 1)

4.1 go to:

https://forestfoldbaptistchapel.myiknowchurch.co.uk/login

or click on iKnow link in email 1 or 2

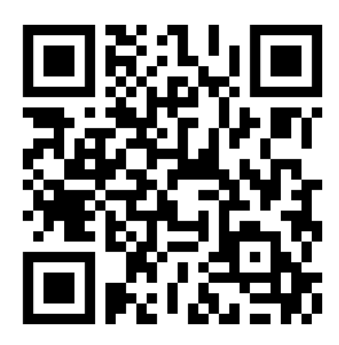

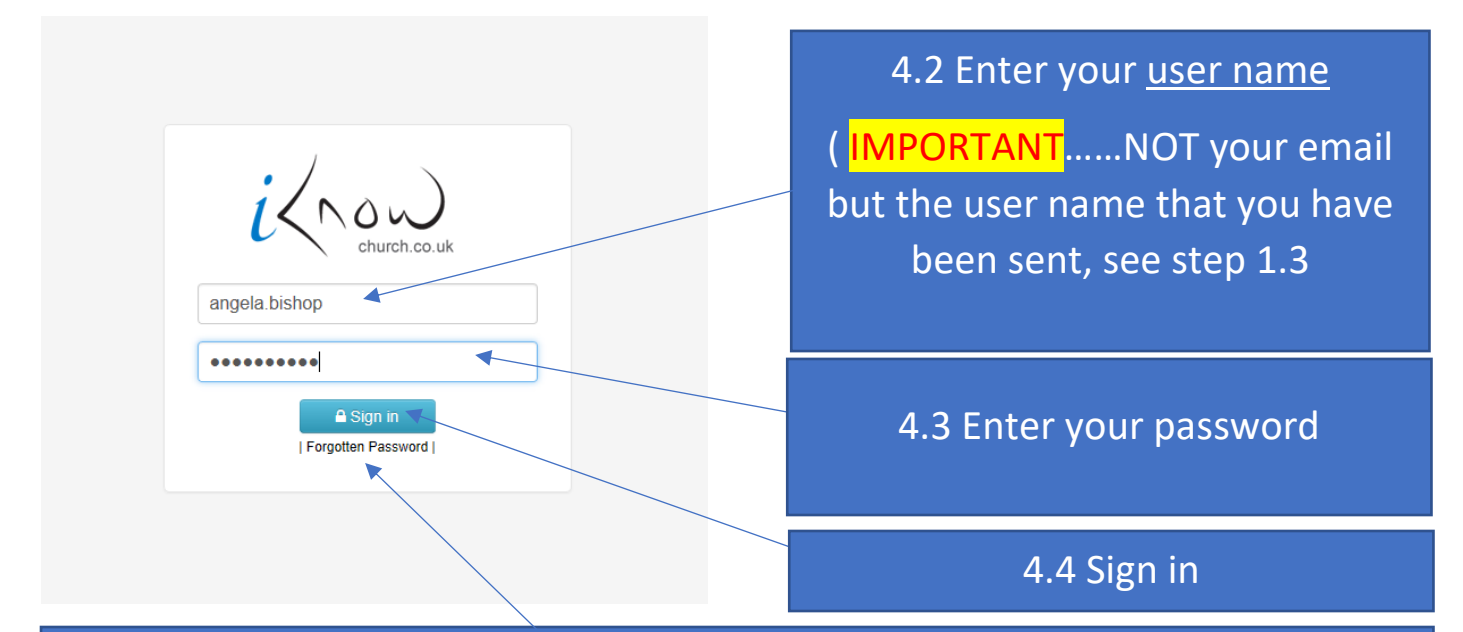

4.5 If you have already forgotten your password click here to set your own as in section 2 or request a new email 2

4.6 You should now see the site Dashboard similar to this

4.7 On first connection you will see the "legal bit"

If you wish to continue please scroll to the bottom and "Accept "

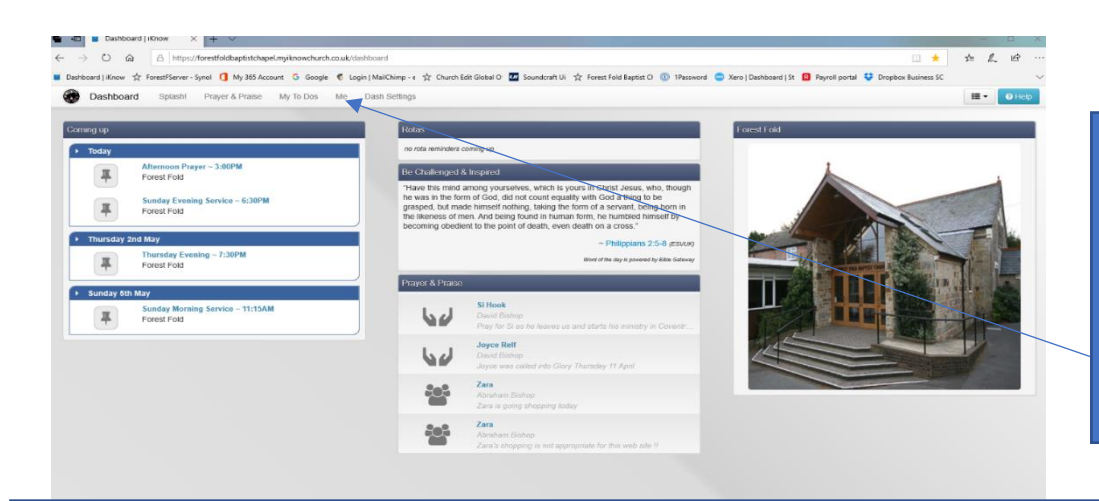

4.8 Select "Me" to see your personal page

## 4.9 This page should already contain your basic information, please check and adjust and add where necessary

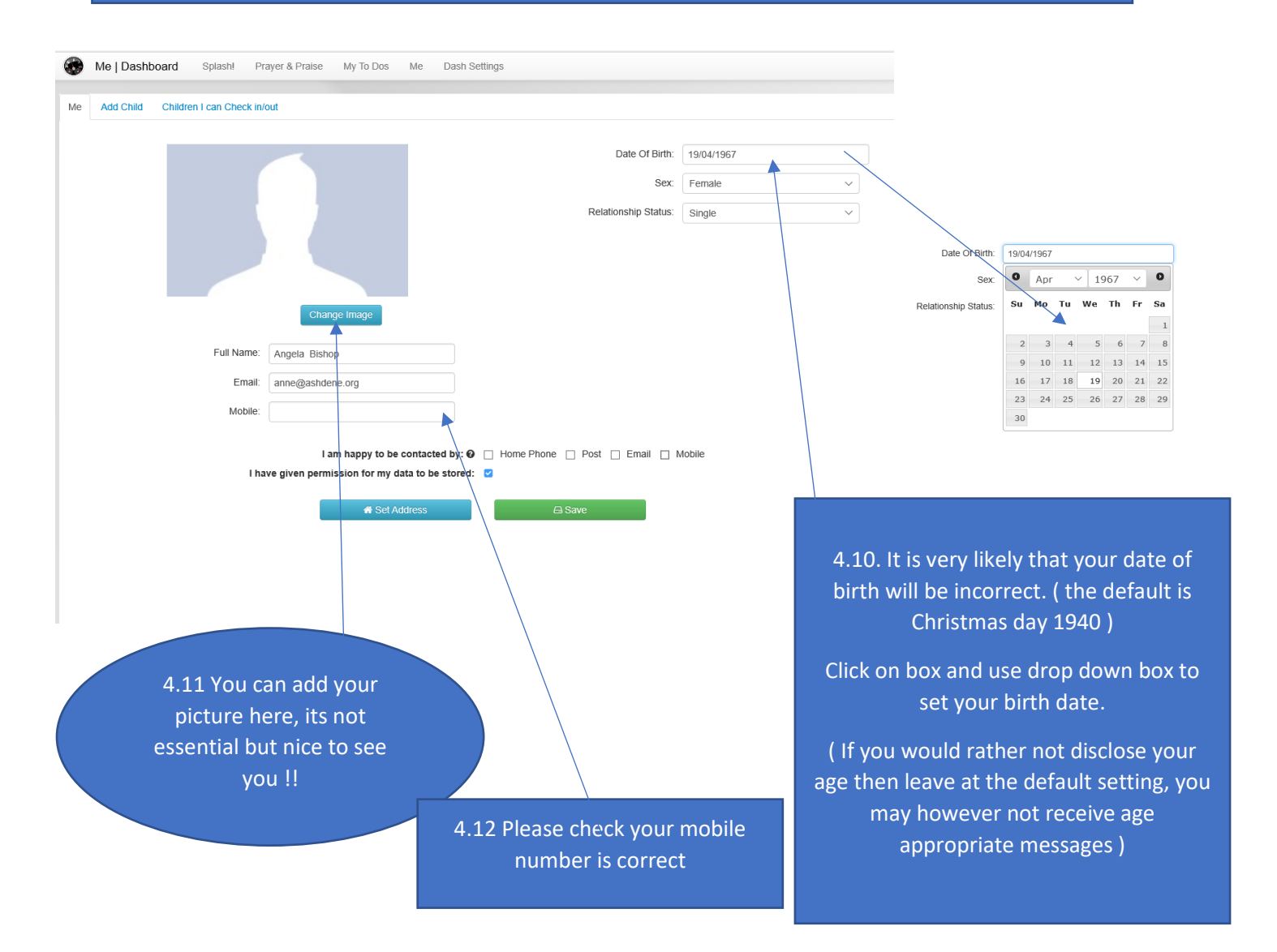

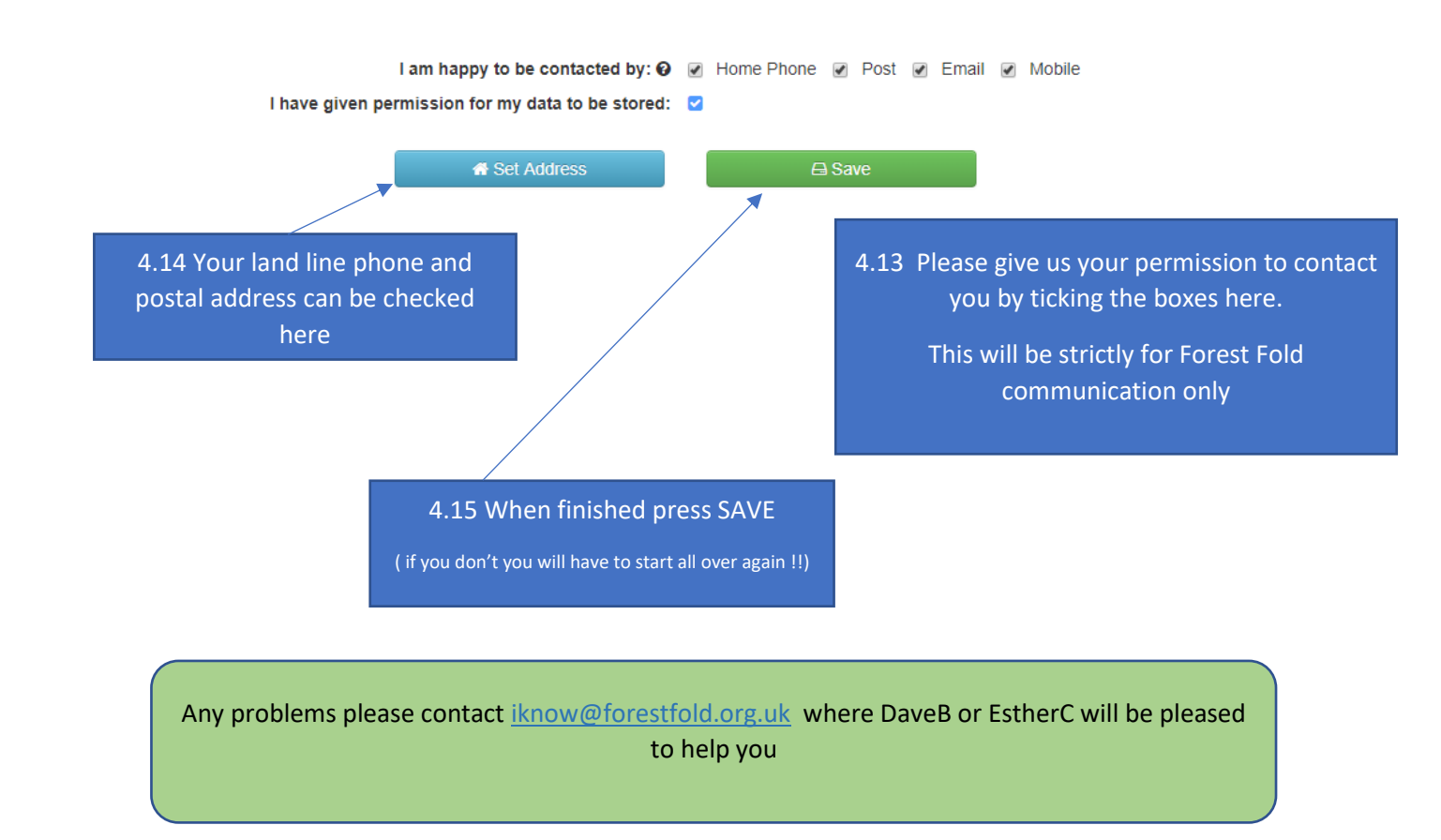

#### Appendix 1. Equipment and operating systems suitable for using with iknow

iKnow requires reasonably modern computers and operating systems to be able to maintain the high levels of security needed to connect to a live database.

On windows PC computers an up to date internet browser is required.

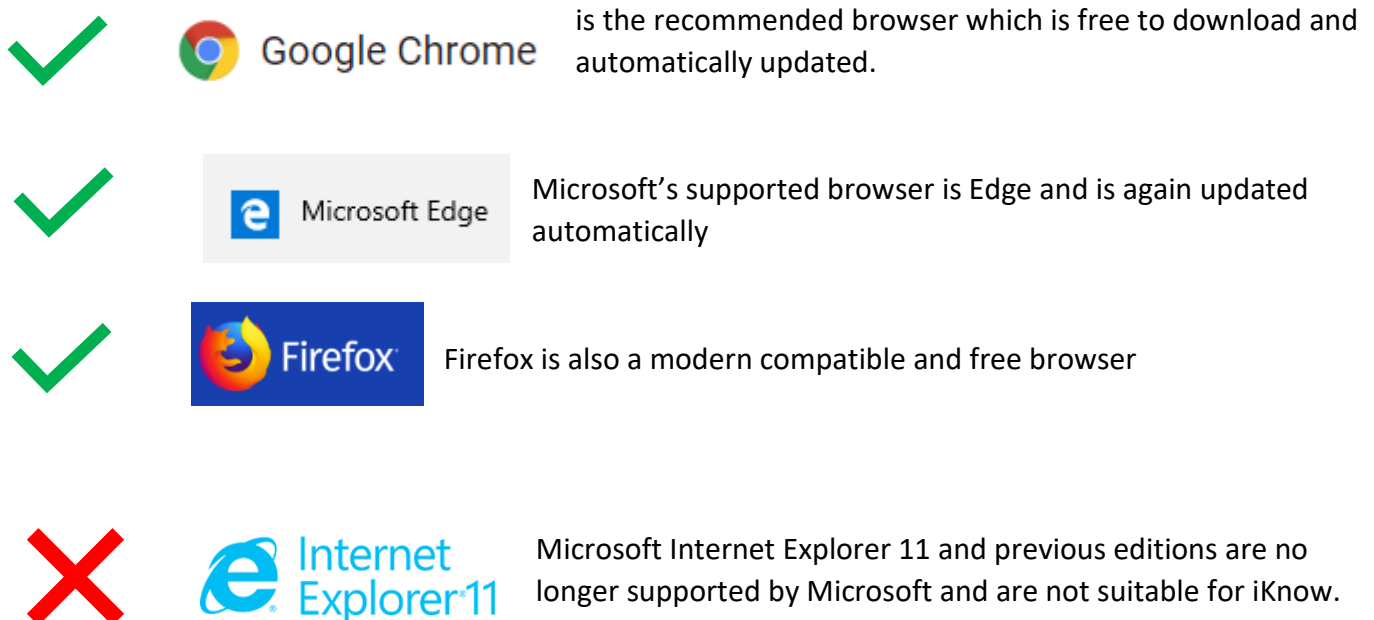

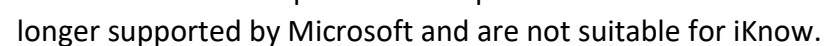

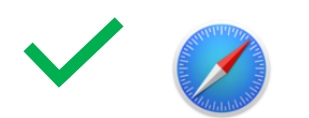

**SAFARI** is the browser used on **Apple computers**, ipads and iphones and works well with iknow

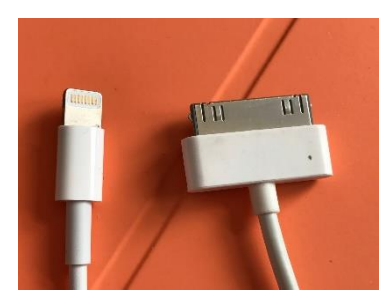

I Pads and iPhone need to have operating system IOS10 or greater. iPad gen 4 and later, introduced in 2012, are readily and normally automatically upgraded but models prior to this unfortunately will not operate correctly. These older devices are readily identified by the large 30 pin charging connector as shown here. Newer devices have the smaller "lightning" connector on the left.

For Android phones and tablets the operating system should be version 4.1 or higher (released 2012)